# Is2 Catering – QBO Setup

Workflow for setting up your QuickBooks Online integration

### **Overall Workflow**

Setting up the Is2 Catering QBO integration with QuickBooks Online requires that we first synchronize the data tables from Catering to have the identification of the matching data in QuickBooks Online.

Our daily operations will be to transfer customer invoices and customer receipts.

When a customer invoice or receipts is transferred, all the data needed for the creation of that document must exist or be created before the document is transferred.

Example: Customer Invoice

When a customer invoice is transferred, the customer must exist, the terms must exist, sales tax code must exist, the department class must exist, and the billing code items must exist.

Example: Customer Receipt

When a customer receipt is transferred, the customer must exist and the payment method must exist.

For both these document types and their sub components, the chart of accounts must exist that are associated with the classes, the items, and the payment methods if you are creating new objects.

This may seem overwhelming but for the most part when new documents are being created, the Catering system will determine if the needed objects exist and if they do not exist, Catering will create new objects in QBO before the document is deemed ready to transfer.

After a new object is created, Catering will store that object's id on the Catering side to be used during transaction processing. This drastically cuts down the time involved in the transfer process.

It is worth noting that some objects in QuickBooks are not allowed to be created. So we try to get those object identifiers during the initial setup. An example of that are the Payment Methods.

## QuickBooks Object Identifiers

Every object in QuickBooks Online has an object id. You will not see these identification ids anywhere on the QuickBooks entry screens. But they are what QBO uses internally to properly identify each object and document.

Normally, they will have a simple integer value. On May 1, 2024, Intuit has changed the format of these value in Items to be much larger values.

| 🍠 Quickbooks (    | Online - Items Lookup                     |                                           | - = x                         |
|-------------------|-------------------------------------------|-------------------------------------------|-------------------------------|
| Lookup Character  | \$                                        | ]                                         | Limit Results To 100 🔹        |
| Grid Listing Requ | uest Response                             |                                           |                               |
| * Id              | Name                                      | FullyQualifiedName                        | Description                   |
| 18                | China Package                             | China Package                             |                               |
| 45                | Cole Slaw                                 | Cole Slaw                                 | Cole Slaw                     |
| 1010000011        | CP                                        | CP                                        | Cherry Pie                    |
|                   | Custom Programming                        | Custom Programming                        |                               |
| 13                | Delivery Charge                           | Delivery Charge                           |                               |
| 43                | Desert                                    | Desert                                    | Desert                        |
| 51                | Dessert-Cake                              | Dessert-Cake                              | Italian Creme Cake            |
| 21                | Event Cancellation                        | Event Cancellation                        |                               |
| 22                | Customer Cancelled Event. Dep             | Event Cancellation:Customer Cancelled E   |                               |
| 1010000021        | FP                                        | FP                                        | Fried Pies                    |
| 6                 | Fresh Texas Gulf Lobster ( Flown in Daily | Fresh Texas Gulf Lobster ( Flown in Daily |                               |
| 19                | Guest Count                               | Guest Count                               |                               |
| 20                | We ask that you provide a guest count     | Guest Count:We ask that you provide a g   |                               |
| 2                 | Hours                                     | Hours                                     |                               |
| 8                 | Iced Tea                                  | Iced Tea                                  |                               |
| 46                | Italian                                   | Italian                                   | Porcini Ravioli & Pollo Umido |
| 10                | Italian Creme Cake                        | Italian Creme Cake                        |                               |
| 17                | Light Lunch Buffet                        | Light Lunch Buffet                        |                               |
|                   | Count: 55                                 |                                           |                               |

On the Catering side, our entry screens will have a slot for the QuickBooks List Id.

|                                                                                                    |                                                            | ls2 Cateri                                                                                        | ng QBO                       | Setup  | Manual |
|----------------------------------------------------------------------------------------------------|------------------------------------------------------------|---------------------------------------------------------------------------------------------------|------------------------------|--------|--------|
| 🥖 Billing Codes                                                                                                    |                                                            |                                                                                                   |                              | - = x  |        |
| Item Id<br>Description                                                                                                    | Ent - Arm Races<br>Armadillo Races                         |                                                                                                   |                              |        |        |
| Required Information<br>Sales Category Type<br>Taxable<br>Stocked Item<br>Service Charge Item<br>Pay Commission on Item<br>General Ledger Distribut | Entertainment  Yes  No  No  No  No  No  No  No  No  No  No | Cost / Pricing<br>Item Cost<br>Retail Price<br>Unit of Measure<br>Item Sub Category<br>QuickBooks | \$0.00<br>\$2,000.00<br>each |        |        |
| Additional<br>Default Item<br>Default Item Position                                                                                                 | No ▼<br>\$0.00 ‡                                           | Item Line Color                                                                                   |                              |        |        |
|                                                                                                    |                                                            |                                                                                                   |                              |        |        |
|                                                                                                    |                                                            |                                                                                                   | <u>0</u> k <u>C</u>          | Cancel |        |

## Chart Of Accounts – QBO Accounts

The chart of accounts is probably the most important of all the objects that we need to establish before basic processing can occur.

We primarily need the revenue accounts for Catering to QBO processing. Those are associated with the billing codes in Catering.

When you transfer a customer invoice, the billing codes should have the proper revenue account associated with your QBO revenue accounts. The Accounts Receivable account on the QBO side is a default QBO account and cannot be created from Catering. The same for the Sales Tax Payable account.

When doing your setup, you will either add a new Account or gather the id from an existing Account.

#### To Add A New Account From Catering To QBO:

1. On the **Chart Of Accounts - Browse** screen, select the account that you want to add, then right click on the grid to show the popup menu.

### Is2 Catering QBO Setup Manual

| ookup | Chart Of Ac       | count Information             |              |                 |                     |                        |            | 1 |
|-------|-------------------|-------------------------------|--------------|-----------------|---------------------|------------------------|------------|---|
|       | Account<br>Number | Account Name                  | Account Type | Account<br>Sign | Account<br>Allocate | Account Post<br>Method | Qb List ID |   |
|       | 4100              | Revenue - Catering            | Income       | Credit          |                     | Detailed               | 38         |   |
|       | 4200              | Revenue - Rentals             | Income       | Credit          |                     | Detailed               | 43         |   |
|       | 4300              | Revenue - Events              | Income       | Credit          |                     | Detailed               |            |   |
|       | 4600              | Revenue - Delivery Charges    | Income       | Credit          |                     | Detailed               | 40         |   |
|       | 4700              | Revenue - Service Charges     | Income       | Credit          |                     | Detailed               | 39         |   |
|       | 4800              | Revenue - Discounts / Returns | Income       | Debit           |                     | Detailed               |            |   |
|       | 4900              | Revenue - Other               | Income       | Debit           |                     | Detailed               | 52         |   |
|       | 5010              | Costs - Materials             | Expense      | Debit           |                     | Detailed               |            |   |
|       | 5020              | Costs - Labor                 | Expense      | Debit           |                     | Detailed               |            |   |
|       | 5030              | Costs - Purchase Discounts    | Expense      | Debit           |                     | Detailed               |            |   |
|       | 5040              | Costs - Equipment Leasing     | Expense      | Debit           |                     | Detailed               |            |   |
|       | 5050              | Costs - Subcontract           | Expense      | Debit           |                     | Detailed               |            |   |
|       | 5050              | Costs - Subcontract           | Expense -    | Debit           |                     | Detailed               |            |   |

### 2. Choose Selected Account – Add New QuickBooks List Id.

| Cha    | Reports Exit      | Browse                      |                        |                |                 |                     |                        |                    | - 6  | ⊐ x |
|--------|-------------------|-----------------------------|------------------------|----------------|-----------------|---------------------|------------------------|--------------------|------|-----|
| Litty  | Reports Exit      |                             |                        |                |                 |                     |                        |                    |      |     |
| * Lool | cup Chart Of Acc  | count Information           |                        |                |                 |                     |                        |                    |      |     |
| *      | Account<br>Number | Account Name                |                        | Account Type   | Account<br>Sign | Account<br>Allocate | Account Post<br>Method | Qb List ID         |      |     |
|        | 2500              | Notes Payable - Loan 1      |                        | Liabilty       | Credit          |                     | Detailed               |                    |      |     |
|        | 2600              | Notes Payable - Loan 2      |                        | Liabilty       | Credit          |                     | Detailed               |                    |      |     |
|        | 2700              | Notes Payable - Truck 1     |                        | Liabilty       | Credit          |                     | Detailed               |                    |      |     |
|        | 2800              | Notes Payable - Truck 2     |                        | Liabilty       | Credit          |                     | Detailed               |                    |      |     |
|        | 3000              | Capital - Owner 1           |                        | Capital        | Credit          |                     | Detailed               |                    |      |     |
|        | 3100              | Capital - Owner 2           |                        | Capital        | Credit          |                     | Detailed               |                    |      |     |
|        | 3500              | Draw - Owner 1              |                        | Capital        | Debit           |                     | Detailed               |                    |      |     |
|        | 3550              | Draw - Owner 2              |                        | Capital        | Debit           |                     | Detailed               |                    |      |     |
|        | 3900              | Retained Earnings           |                        | Capital        | Credit          |                     | Detailed               |                    |      |     |
|        | 4100              | Revenue - Catering          |                        | Income         | Credit          |                     | Detailed               | 38                 |      |     |
|        | 4200              | Revenue - Rentals           |                        | Income         | Credit          |                     | Detailed               | 43                 |      |     |
| >      | 4300              | Revenue - Events            |                        | Income         | Credit          |                     | Detailed               |                    |      |     |
|        | 4600              | Revenue - Delivery Charges  | Selected               | Account - Add  | New Quid        | kbooks List lo      |                        |                    |      |     |
|        | 4700              | Revenue - Service Charges   | <sup>VS</sup> Selected | Account - Add  | New Quic        | kBooks List Id      | I - Show Debug         | Screen             |      |     |
|        | 4800              | Revenue - Discounts / Retur | Selected               | Account - Uno  | late List ID    | - Do Not Sho        | w Lookun               |                    |      |     |
|        | 4900              | Revenue - Other             | Selected               | Account - Une  | late List ID    | - Show Looku        | in Lookup              |                    |      |     |
|        | 5010              | Costs - Materials           | Selected               | Account - opt  |                 | - SHOW LOOKU        | ιP                     |                    | _    |     |
|        | 5020              | Costs - Labor               | All Selec              | ted Accounts - | Update Qu       | uickbooks List      | ld                     |                    |      |     |
|        |                   |                             | All Selec              | ted Accounts - | Check for       | Invalid Quick       | books List Id          |                    |      |     |
| 144 44 | < ► ► ₩ ₽         |                             | Show QE                | 30 Chart Of Ac | counts List     |                     |                        |                    | _    |     |
|        |                   | l                           | Add                    | New Account    | Ec              | dit Selected Ad     | count                  | Delete Selected Ac | coun | it  |

3. If the account is added, the list id will update on the record and show in the browse screen.

| Lookup | Chart Of Ac       | count Information             |              |                 |                     |                        |            |
|--------|-------------------|-------------------------------|--------------|-----------------|---------------------|------------------------|------------|
|        | Account<br>Number | Account Name                  | Account Type | Account<br>Sign | Account<br>Allocate | Account Post<br>Method | Qb List ID |
|        | 4100              | Revenue - Catering            | Income       | Credit          |                     | Detailed               | 38         |
|        | 4200              | Revenue - Rentals             | Income       | Credit          |                     | Detailed               | 43         |
|        | 4300              | Revenue - Events              | Income       | Credit          |                     | Detailed               | 49         |
|        | 4600              | Revenue - Delivery Charges    | Income       | Credit          |                     | Detailed               | 40         |
|        | 4700              | Revenue - Service Charges     | Income       | Credit          |                     | Detailed               | 39         |
|        | 4800              | Revenue - Discounts / Returns | Income       | Debit           |                     | Detailed               |            |
|        | 4900              | Revenue - Other               | Income       | Debit           |                     | Detailed               | 52         |
|        | 5010              | Costs - Materials             | Expense      | Debit           |                     | Detailed               |            |
|        | 5020              | Costs - Labor                 | Expense      | Debit           |                     | Detailed               |            |
|        | 5030              | Costs - Purchase Discounts    | Expense      | Debit           |                     | Detailed               |            |
|        | 5040              | Costs - Equipment Leasing     | Expense      | Debit           |                     | Detailed               |            |
|        | 5050              | Costs - Subcontract           | Expense      | Debit           |                     | Detailed               |            |
|        |                   |                               | _            |                 |                     |                        |            |

To Update Chart Of Account With Existing QBO Account Id:

This is very useful for synchronizing list ids for accounts where the names do not match.

 Choose Selected Account – Update List ID – Show Lookup. This will show the QBO lookup screen for Accounts and allow you to pick which account you want to use for the list id.

| 9 | Chart C                                                                                                    | of Accounts - Br                                                                                                    | rowse                     |                                                                   |                                               |                 |                     |                        | -           |     | x |
|---|----------------------------------------------------------------------------------------------------|----------------------------------------------------------------------------------------------------|---------------------------|-------------------------------------------------------------------|-----------------------------------------------|-----------------|---------------------|------------------------|-------------|-----|---|
| E | intry Re                                                                                                    | y Reports Exit           Account         Information           Account         Account Name         Account Type         Account<br>Sign         Account<br>Allocate         Account Post<br>Method         Qb List ID           4100         Revenue - Catering         Income         Credit         Detailed         38           4200         Revenue - Rentals         Income         Credit         Detailed         43           4300         Revenue - Events         Income         Credit         Detailed         49           4600         Revenue - Delivery Charges         Income         Credit         Detailed         40 |                           |                                                                   |                                               |                 |                     |                        |             |     |   |
|   |                                                                                                    |                                                                                                    |                           |                                                                   |                                               |                 |                     |                        |             |     |   |
| * | Lookup                                                                                                    | Chart Of Acco                                                                                                    | unt Information           |                                                                   |                                               |                 |                     |                        |             |     |   |
| * |                                                                                                    | Account<br>Number                                                                                                    | Account Name              |                                                                   | Account Type                                  | Account<br>Sign | Account<br>Allocate | Account Post<br>Method | Qb List ID  |     |   |
|   | Chart Of Accounts - Browse                                                                                                    |                                                                                                    |                           |                                                                   |                                               |                 |                     |                        |             |     |   |
|   | Entry Reports       Exit         Entry Reports       Exit         Entry Reports       Exit         Entry Reports       Exit         Entry Reports       Exit         Entry Reports       Exit         Entry Reports       Exit         Entry Reports       Exit         Entry Reports       Exit         Entry Reports       Exit         Entry Reports       Exit         Exit Concent       Account Information         Account Name       Account Type         Account       Account Mathematical Account Sign         Account Name       Account Type         Account Name       Account Type         Account Name       Account Type         Account Name       Account Type         Account Name       Account Type         Account Name       Account Type         Account Name       Account Type         Account Careit       Detailed 33         Addo Revenue - Discounts / Re       Selected Account - Add New Quickbooks List Id         Agoo       Revenue - Other       Selected Account - Update List ID - Do Not Show Lookup         Solo       Costs - Auerials       All Selected Account - Update Quickbooks List Id         All Selected Accou |                                                                                                    |                           |                                                                   |                                               |                 |                     |                        |             |     |   |
|   | Lookup    Chart Of Account Information     Account Number    Account Name    Account Type   Account Sign   Allocate   Method   Qb List ID   Attoo   Revenue - Catering   Income   Credit   Detailed   Attoo   Revenue - Rentals   Income   Credit   Detailed   Attoo   Revenue - Events   Income   Credit   Detailed   Attoo   Revenue - Service Charges   Attoo   Attoo   Attoo   Revenue - Other   Solo   Costs - Materials   Solo   Costs - Subcontract <a href="https://www.glickbooks.list.ld"> <a href="https://www.glickbooks.list.ld">https://www.glickbooks.list.ld</a> <a href="https://www.glickbooks.list.ld">https://www.glickbooks.list.ld</a> <a href="https://www.glickbooks.list.ld">https://www.glickbooks.list.ld</a> <a href="https://www.glickbooks.list.ld">https://www.glickbooks.list.ld</a> <a href="https://www.glickbooks.list.ld">https://www.glickbooks.list.ld</a>   &lt;a href="https://www.glickboo&lt;/td&gt;</a>                                                                                                    |                                                                                                    |                           |                                                                   |                                               |                 |                     |                        |             |     |   |
|   | 4600 Revenue - Delivery Charges Income Credit Detailed 40                                                                                                    |                                                                                                    |                           |                                                                   |                                               |                 |                     |                        |             |     |   |
| > |                                                                                                    | 4700                                                                                                    | Revenue - Service Charges |                                                                   | Income                                        | Credit          |                     | Detailed               | 20          |     | - |
|   |                                                                                                    | 4800                                                                                                    | Revenue - Discounts / Re  | Selected Ad                                                       | Selected Account - Add New Quickbooks List Id |                 |                     |                        |             |     |   |
|   |                                                                                                    | 4900                                                                                                    | Revenue - Other           | Selected Account - Add New QuickBooks List Id - Show Debug Screen |                                               |                 |                     |                        |             |     |   |
|   |                                                                                                    | 5010                                                                                                    | Costs - Materials         | Selected A                                                        | count - Undat                                 | o Lict ID - D   | o Not Show I        | ookun                  |             |     | - |
|   |                                                                                                    | 5020                                                                                                    | Costs - Labor             | Selected Ad                                                       | count - opuat                                 | ELISTID - D     |                     | оокар                  |             |     |   |
|   |                                                                                                    | 5030                                                                                                    | Costs - Purchase Discoun  | Selected Ad                                                       | count - Opdat                                 | e List ID - Si  | пом гоокир          |                        | 2           |     |   |
|   |                                                                                                    | 5040                                                                                                    | Costs - Equipment Leasin  | All Selected                                                      | Accounts - U                                  | pdate Quick     | books List Id       |                        |             |     |   |
|   |                                                                                                    | 5050                                                                                                    | Costs - Subcontract       | All Selected                                                      | Accounts - Cl                                 | heck for Inv    | alid Quickboo       | oks List Id            |             |     |   |
| F |                                                                                                    |                                                                                                    |                           | Show QBO                                                          | Chart Of Acco                                 | unts List       |                     |                        |             |     |   |
| H |                                                                                                    | ****                                                                                                    |                           |                                                                   |                                               |                 |                     |                        |             |     |   |
|   |                                                                                                    |                                                                                                    |                           | Add New Acco                                                      | ount                                          | Edit Selecte    | d Account           | Delete Sel             | ected Accou | int | ] |

2. After the lookup screen shows, choose the QBO Account that you wish to use and click on the Update QB List Id button at the bottom right. The list id from QBO will be used to update the record on the Catering side.

| 2 | Quickbooks       | Online - Chart Of A | Accounts - Lookup                                                                                                    |            |                   | - 🗆 X                    |
|---|------------------|---------------------|----------------------------------------------------------------------------------------------------|------------|-------------------|--------------------------|
| ι | .ookup Characte  | ers                 |                                                                                                    |            |                   |                          |
| Γ |                  |                     |                                                                                                    |            |                   |                          |
| Ļ |                  |                     |                                                                                                    |            |                   |                          |
| 6 | arid Listing Rec | quest Response      |                                                                                                    |            |                   |                          |
| * | ld               | AcctNum             | Name                                                                                                    | FullyQuali | ifiedName         | Description              |
|   | 52               | 4900                | Revenue - Other                                                                                                    | Revenue    | - Other           | Is2 Account: Revenue     |
| Γ | 43               | 4200                | Revenue - Rental                                                                                                    | Revenue    | - Rental          | Is2 Account: Revenue     |
| Γ | 48               | 4350                | nline - Chart Of Accounts - Lookup – □ ×  Response AcctNum Name FullyQualifiedName Description 4900 Revenue - Other Is2 Account: Revenue 4200 Revenue - Rental Revenue - Other Is2 Account: Revenue 4350 Revenue - Service Charge Revenue - Service Charge Is2 Account: Revenue 4300 Revenue - Service Charge Revenue - Service Charges Is2 Account: Revenue 4300 Revenue - Service Charges Revenue - Service Charges Is2 Account: Revenue 4300 Revenue - Staffing Revenue - Service Charges Is2 Account: Revenue 4300 Revenue - Staffing Revenue - Service Charges Is2 Account: Revenue 4300 Revenue - Staffing Revenue - Staffing Is2 Account: Revenue 4300 Revenue - Staffing Service Charges Is2 Account: Revenue 4250 Revenue Rental-NT Revenue Rental-NT Is2 Account: Revenue 4250 Revenue Rental-NT Revenue Rental-NT Is2 Account: Revenue 5 ales Sales Sales Sales Sales Sales Product Income Sales of Product Income Sales of Product Income Sales of Product Income Sales of Product Income Sales of Product Income Sales of Product Income Sales of Product Income Sales Taxes & Licenses Property and business t Texas State Pauable Count: 65 |            |                   |                          |
| > | 39               | 4700                | Revenue - Service Charges                                                                                                    | Revenue    | - Service Charges | Is2 Account: Revenue     |
|   | 42               | 4300                | Revenue - Staffing 🛛 🗟                                                                                                    | Revenue    | - Staffing        | Is2 Account: Revenue     |
|   | 44               | 4250                | Revenue Rental-NT                                                                                                    | Revenue    | Rental-NT         | Is2 Account: Revenue     |
|   | 1                |                     | Sales                                                                                                    | Sales      |                   |                          |
|   | 33               |                     | Sales of Product Income                                                                                                    | Sales of F | Product Income    |                          |
| Γ | 27               |                     | Shipping                                                                                                    | Shipping   |                   | Cost of delivering produ |
| Γ | 17               |                     | Taxes & Licenses                                                                                                    | Taxes & L  | Licenses          | Property and business t  |
|   | 37               |                     | Texas State Pavable                                                                                                    | Texas Sta  | ate Pavable       |                          |
|   |                  |                     | Count: 65                                                                                                    |            |                   |                          |
| H |                  | H T                 |                                                                                                    |            |                   |                          |
|   |                  |                     |                                                                                                    |            |                   |                          |
|   | Perform Query    | y .                 |                                                                                                    |            | Update QB List Id | <u>C</u> ancel           |

#### Show QBO Account Listing

There will be many times where you want to just take a look at the QBO Accounts list without logging into the QBO application or dashboard web pages. This screen gives you a quick look at the accounts and their identification numbers.

1. Choose Show QBO Accounts List. This will show the listing screen for Accounts.

| 2 | 🤌 Chart C | )f Accounts - Bi  | rowse                         |                      |                                  |                          |                                |                           |            | - |    | х |
|---|-----------|-------------------|-------------------------------|----------------------|----------------------------------|--------------------------|--------------------------------|---------------------------|------------|---|----|---|
|   | Entry Re  | ports Exit        |                               |                      |                                  |                          |                                |                           |            |   |    |   |
|   |           |                   |                               |                      |                                  |                          |                                |                           |            |   |    |   |
| 3 | Lookup    | Chart Of Acco     | unt Information               |                      |                                  |                          |                                |                           |            | _ |    |   |
| 3 | e         | Account<br>Number | Account Name                  |                      | Account Type                     | Account<br>Sign          | Account<br>Allocate            | Account Post<br>Method    | Qb List ID |   |    |   |
|   |           | 4100              | Revenue - Catering            |                      | Income                           | Credit                   |                                | Detailed                  | 38         |   |    |   |
| 1 |           | 4200              | Revenue - Rentals             |                      | Income                           | Credit                   |                                | Detailed                  | 43         |   | L, |   |
|   |           | 4300              | Revenue - Events              | Selecte              | ed Account - A                   | dd New Qu                | ickbooks List                  | ld                        |            |   |    |   |
|   |           | 4600              | Revenue - Delivery Charges    | Selecte              | ed Account - A                   | dd New Qu                | ickBooks List                  | Id - Show Debu            | ig Screen  |   |    |   |
|   |           | 4700              | Revenue - Service Charges     |                      |                                  |                          |                                |                           |            |   |    |   |
|   |           | 4800              | Revenue - Discounts / Returns | Selecte              | ed Account - U                   | pdate List II            | D - Do Not Sł                  | low Lookup                |            |   |    |   |
|   |           | 4900              | Revenue - Other               | Selecte              | ed Account - U                   | pdate List II            | D - Show Loo                   | kup                       |            |   |    |   |
|   | ** ** *   | > * * * * *       |                               | All Sele<br>All Sele | ected Accounts<br>ected Accounts | - Update (<br>- Check fo | Quickbooks L<br>r Invalid Quie | ist Id<br>ckbooks List Id |            |   |    |   |
|   |           |                   | l                             | Show                 | QBO Chart Of A                   | Accounts Li              | st 🔓                           |                           |            |   | t  | ] |

2. The list of accounts directly from QBO will be shown. Cancel when you are finishing viewing.

| 🥖 Quic     | kbooks Online - Chart Of A                                             | Accounts - Lookup         |                           | - 🗆 X          |  |  |  |  |  |  |  |
|------------|------------------------------------------------------------------------|---------------------------|---------------------------|----------------|--|--|--|--|--|--|--|
| Lookup     | Characters                                                             |                           |                           |                |  |  |  |  |  |  |  |
|            |                                                                        |                           |                           |                |  |  |  |  |  |  |  |
| [          |                                                                        |                           |                           |                |  |  |  |  |  |  |  |
| Grid Listi | ng Request Response                                                    |                           |                           |                |  |  |  |  |  |  |  |
| * Id       | AcctNum                                                                | Name                      | FullyQualifiedName        | Descripti      |  |  |  |  |  |  |  |
| 38         | 4100                                                                   | Revenue - Catering        | Revenue - Catering        | Is2 Acco       |  |  |  |  |  |  |  |
| 46         | 4150                                                                   | Revenue - Catering NT     | Revenue - Catering NT     | Is2 Acco       |  |  |  |  |  |  |  |
| 40         | 40 4600 Revenue - Delivery Charges Revenue - Delivery Charges Is2 Acco |                           |                           |                |  |  |  |  |  |  |  |
| 49         | 4400                                                                   | Revenue - Event Services  | Revenue - Event Services  | Is2 Acco       |  |  |  |  |  |  |  |
| 50         | 4450                                                                   | Revenue - Gilleys Retail  | Revenue - Gilleys Retail  | Is2 Acco       |  |  |  |  |  |  |  |
| 52         | 4900                                                                   | Revenue - Other           | Revenue - Other           | Is2 Acco       |  |  |  |  |  |  |  |
| 43         | 4200                                                                   | Revenue - Rental          | Revenue - Rental          | Is2 Acco       |  |  |  |  |  |  |  |
| 48         | 4350                                                                   | Revenue - Service Charge  | Revenue - Service Charge  | Is2 Acco       |  |  |  |  |  |  |  |
| 39         | 4700                                                                   | Revenue - Service Charges | Revenue - Service Charges | Is2 Acco       |  |  |  |  |  |  |  |
| 42         | 4300                                                                   | Revenue - Staffing        | Revenue - Staffing        | Is2 Acco       |  |  |  |  |  |  |  |
| 44         | 4250                                                                   | Revenue Rental-NT         | Bevenue Bental-NT         | Is2 Acco       |  |  |  |  |  |  |  |
|            |                                                                        | Count: 65                 |                           |                |  |  |  |  |  |  |  |
| 144 44 4   |                                                                        |                           |                           |                |  |  |  |  |  |  |  |
|            |                                                                        |                           |                           |                |  |  |  |  |  |  |  |
| Perfo      | rm Query                                                               |                           |                           | <u>C</u> ancel |  |  |  |  |  |  |  |

## Terms – QBO Terms

Terms will be needed for customer invoice processing.

When you transfer a customer invoice, the terms for the invoice will be passed in the main body of the invoice that is created.

When doing your setup, you will either add a new Term or gather the id from an existing Term.

#### To Add A New Terms From Catering To QBO:

1. On the **Terms - Browse** screen, select the terms that you want to add, then right click on the grid to show the popup menu.

|   | 🤌 Terms - | Browse              |                |                        |                          | - = x        |
|---|-----------|---------------------|----------------|------------------------|--------------------------|--------------|
|   | Entry Re  | ports Exit          |                |                        |                          |              |
|   |           |                     |                |                        |                          |              |
| 1 | * Lookup  | Terms Information   |                |                        |                          |              |
|   | *         | Terms Description   | Terms Due Days | Terms Discount Percent | Terms Discount Days      | QB ListID    |
|   |           | Cash On Delivery    | 0              |                        |                          |              |
|   |           | Net Upon Receipt    | 0              |                        |                          | 5            |
|   |           | Net 15              | 15             |                        |                          | 2            |
|   | >         | Net 30 Days         | 30             |                        |                          | 12           |
|   |           | Net 45 Days         | 45             |                        |                          |              |
|   |           | Net On 10th Next Mo |                |                        |                          |              |
|   |           | Pay on 10th         | 10             |                        |                          |              |
|   |           | Pay by the 1st      |                |                        |                          |              |
|   |           | Pay by End of Month | 3              |                        |                          |              |
|   |           | 50% Upon Booking    | 0              | 0.000                  | 0                        |              |
|   |           | COD                 |                |                        |                          | 10           |
|   |           |                     |                |                        |                          |              |
| 1 |           |                     |                |                        |                          |              |
| 1 |           | . 144 . 444         |                |                        |                          |              |
|   |           |                     |                |                        | <u>N</u> ew <u>E</u> dit | Delete Close |

### Is2 Catering QBO Setup Manual

### 2. Choose Selected Term – Add New QuickBooks List Id.

| 🤌 Terms - | Browse              |                |         |                 |                            | - = x                        |
|-----------|---------------------|----------------|---------|-----------------|----------------------------|------------------------------|
| Entry Re  | ports Exit          |                |         |                 |                            |                              |
|           |                     |                |         |                 |                            |                              |
| * Lookup  | Terms Information   |                |         |                 |                            |                              |
| *         | Terms Description   | Terms Due Days | Terms D | iscount Percent | Terms Discount Days        | QB ListID                    |
|           | Cash On Delivery    | 0              |         |                 |                            |                              |
|           | Net Upon Receipt    | 0              |         |                 |                            | 5                            |
|           | Net 15              | 15             |         |                 |                            | 2                            |
|           | Net 30 Days         | 30             |         |                 |                            | 12                           |
| >         | Net 45 Days         | 45             |         | -               |                            |                              |
|           | Net On 10th Next Mo |                |         | Selected Term   | n - Add New Quickbooks     | s List Id                    |
|           | Pay on 10th         | 10             |         | Selected Term   | n - Update List ID - Do No | ot Show Lookup               |
|           | Pay by the 1st      |                |         | Selected Term   | - Undate List ID - Show    | Lookun                       |
|           | Pay by End of Month |                |         |                 | opdate List ib Show        | LUOKUp                       |
|           | 50% Upon Booking    | 0              | 0.000   | All Selected T  | erms - Update Quickboo     | oks List Id                  |
|           | COD                 |                |         | All Selected T  | erms- Check for Invalid (  | Quickbooks List Id           |
|           |                     |                |         | Show QBO Te     | erms List                  |                              |
| H4 44 4 3 |                     |                |         |                 |                            |                              |
|           |                     |                |         |                 | <u>N</u> ew <u>E</u> dit   | <u>D</u> elete <u>C</u> lose |

3. If the term is added, a popup will show that the list id will update on the record and then show in the browse screen.

| Catering - QB Online                           |    | Х |
|------------------------------------------------|----|---|
| Update Terms table with Existing QB List Id: 8 | ß  |   |
|                                                | ОК |   |

| 👏 Terms - | Browse              |                |                        |                          | - 🗆 X        |
|-----------|---------------------|----------------|------------------------|--------------------------|--------------|
| Entry Re  | ports Exit          |                |                        |                          |              |
|           |                     |                |                        |                          |              |
|           |                     |                |                        |                          |              |
| * Lookup  | Terms Information   |                |                        |                          |              |
| *         | Terms Description   | Terms Due Days | Terms Discount Percent | Terms Discount Days      | QB ListID    |
|           | Cash On Delivery    | 0              |                        |                          |              |
|           | Net Upon Receipt    | 0              |                        |                          | 5            |
|           | Net 15              | 15             |                        |                          | 2            |
|           | Net 30 Days         | 30             |                        |                          | 12           |
| >         | Net 45 Days         | 45             |                        |                          | 8            |
|           | Net On 10th Next Mo |                |                        |                          |              |
|           | Pay on 10th         | 10             |                        |                          |              |
|           | Pay by the 1st      |                | 2                      |                          |              |
|           | Pay by End of Month |                |                        |                          |              |
|           | 50% Upon Booking    | 0              | 0.000                  | 0                        |              |
|           | COD                 |                |                        |                          | 10           |
|           |                     |                |                        |                          |              |
|           |                     |                |                        |                          |              |
| 199 99 91 | ¥ 199 49 49         |                |                        |                          |              |
|           |                     |                |                        | <u>N</u> ew <u>E</u> dit | Delete Close |

To Update Terms With Existing QBO Terms Id:

This is very useful for synchronizing list ids for terms where the description name does not match exactly.

1. Choose **Selected Term – Update List ID – Show Lookup**. This will show the QBO lookup screen for Accounts and allow you to pick which account you want to use for the list id.

| * Lookup | Terms Information   |                |            |                |                          |                   |
|----------|---------------------|----------------|------------|----------------|--------------------------|-------------------|
| *        | Terms Description   | Terms Due Days | Terms Disc | ount Percent   | Terms Discount Days      | QB ListID         |
| >        | Cash On Delivery    | 0              |            |                |                          |                   |
|          | Net Upon Receipt    | 0              | S          | elected Term   | - Add New Quickbooks     | List Id           |
|          | Net 15              | 15             | S          | elected Term   | - Update List ID - Do No | t Show Lookup     |
|          | Net 30 Days         | 30             | S          | elected Term   | - Update List ID - Show  | ookup             |
|          | Net 45 Days         | 45             |            | 2              |                          | F                 |
|          | Net On 10th Next Mo |                | A          | II Selected Te | rms - Update Quickbool   | cs List Id        |
|          | Pay on 10th         | 10             | A          | II Selected Te | rms- Check for Invalid C | uickbooks List Id |
|          | Pay by the 1st      |                | 9          |                | me Liet                  |                   |
|          | Pay by End of Month |                |            |                |                          |                   |
|          | 50% Upon Booking    | 0              | 0.000      |                | 0                        |                   |
|          | COD                 |                |            |                |                          | 10                |

2. After the lookup screen shows, choose the QBO Account that you wish to use and click on the Update QB List Id button at the bottom right. The list id from QBO will be used to update the record on the Catering side.

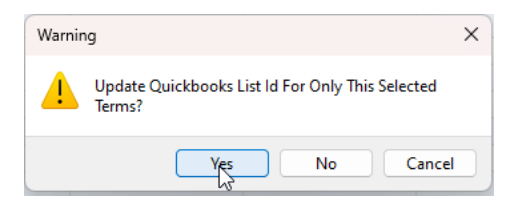

| L | .ookup I   | Characters                            |        |            |                     |             |                  |                     |                        |              |
|---|------------|---------------------------------------|--------|------------|---------------------|-------------|------------------|---------------------|------------------------|--------------|
| L |            |                                       |        |            |                     |             |                  |                     |                        |              |
| 6 | àrid Listi | ng Request Response                   | ]      |            |                     |             |                  |                     |                        |              |
| * | Id         | Terms Name                            | Active | Terms Type | Discount<br>Percent | Due<br>Days | Discount<br>Days | Day Of<br>Month Due | Due Next<br>Month Days | Disc<br>Of M |
| > | 6          | Cash On Delivery                      |        | N          |                     | 1           |                  |                     |                        |              |
|   | 10         | COD                                   |        | 3          |                     |             |                  |                     |                        |              |
|   | 1          | Due on receipt                        |        |            |                     |             |                  |                     |                        |              |
|   | 2          | Net 15                                |        |            |                     |             |                  |                     |                        |              |
|   | 3          | Net 30                                |        |            |                     |             |                  |                     |                        |              |
|   | 12         | Net 30 Days                           |        |            |                     |             |                  |                     |                        |              |
|   | 8          | Net 45 Days                           |        |            |                     |             |                  |                     |                        |              |
|   | 4          | Net 60                                |        |            |                     |             |                  |                     |                        |              |
|   | 5          | Net Upon Receipt                      |        |            |                     |             |                  |                     |                        |              |
|   | 9          | Pay on 10th                           |        |            |                     |             |                  |                     |                        |              |
|   |            |                                       |        |            |                     |             |                  |                     |                        |              |
|   |            | Count: 11                             |        |            |                     |             |                  |                     |                        |              |
| ł |            | > > > > > > > > > > > > > > > > > > > |        |            |                     |             |                  |                     |                        |              |

#### Show QBO Term Listing

There will be many times where you want to just take a look at the QBO Terms list without logging into the QBO application or dashboard web pages. This screen gives you a quick look at the terms and their identification numbers.

1. Choose Show QBO Terms List. This will show the listing screen for Terms.

| Lookup Terms Informat | ion      |           |                                       |                        |           | _     |
|-----------------------|----------|-----------|---------------------------------------|------------------------|-----------|-------|
| Terms Descripti       | on Terms | Due Days  | Terms Discount Percent                | Terms Discount Days    | QB ListID |       |
| Cash On Delive        | ry 0     |           |                                       |                        | 6         | <br>_ |
| Net Upon Rece         | ipt 0    |           |                                       |                        | 5         |       |
| Net 15                | 15       |           |                                       |                        | 2         |       |
| Net 30 Days           | 30       |           |                                       |                        | 12        |       |
| Net 45 Days           | 45       | Calasta   | Terre Add New Owields                 | n lan lint lal         | 1-        |       |
| Net On 10th Ne        | ext Mo   | Selected  | Fierm - Add New Quickbo               | IOKS LIST ID           |           |       |
| Pay on 10th           | 10       | Selected  | I Term - Update List ID - Do          | Not Show Lookup        |           |       |
| Pay by the 1st        |          | Selected  | l Term - Update List ID - Sh          | iow Lookup             |           |       |
| Pay by End of M       | /lonth   |           | · · · · · · · · · · · · · · · · · · · |                        |           |       |
| 50% Upon Boo          | king 0   | All Selec | ted Terms - Update Quick              | books List Id          |           |       |
| COD                   |          | All Selec | ted Terms- Check for Inva             | lid Quickbooks List Id |           |       |

2. The list of terms directly from QBO will be shown. Cancel when you are finishing viewing.

### Is2 Catering QBO Setup Manual

| 9 | Quick       | books Online - Terms - Lo | okup   |            |                     |             |                  |                     | - 1                    | = x            |
|---|-------------|---------------------------|--------|------------|---------------------|-------------|------------------|---------------------|------------------------|----------------|
| Ļ | ookup C     | haracters                 |        |            |                     |             |                  |                     |                        |                |
| L |             |                           |        |            |                     |             |                  |                     |                        |                |
| 9 | irid Listin | g Request Response        |        |            |                     |             |                  |                     |                        |                |
| * | Ы           | Terms Name                | Active | Terms Type | Discount<br>Percent | Due<br>Days | Discount<br>Days | Day Of<br>Month Due | Due Next<br>Month Days | Disco<br>Of Mc |
|   | 6           | Cash On Delivery          |        |            |                     |             |                  |                     |                        |                |
|   | 10          | COD                       |        |            |                     |             |                  |                     |                        |                |
|   | 1           | Due on receipt            |        |            |                     |             |                  |                     |                        |                |
|   | 2           | Net 15                    |        |            |                     |             |                  |                     |                        |                |
|   | 3           | Net 30                    |        |            |                     |             |                  |                     |                        |                |
|   | 12          | Net 30 Days               |        | 45         |                     |             |                  |                     |                        |                |
|   | 8           | Net 45 Days               |        |            |                     |             |                  |                     |                        |                |
| ⊩ | 4           | Net 60                    |        |            |                     |             |                  |                     |                        |                |
|   | 5           | Net Upon Receipt          |        |            |                     |             |                  |                     |                        |                |
|   | 9           | Pay on 10th               |        |            |                     |             |                  |                     |                        |                |
|   |             | Count: 11                 |        |            |                     |             |                  |                     |                        |                |
| H | • •• •      | ► ₩ ₩ <b>₽</b>            |        |            |                     |             |                  |                     |                        |                |
|   | Perforr     | m Query                   |        |            |                     |             |                  |                     | <u>C</u> an            | icel           |

## Sales Tax Codes – QBO Tax Codes

Sales Tax Codes will be needed for customer invoice processing.

When you transfer a customer invoice, the sales tax code for the invoice will be passed in the main body of the invoice that is created to properly calculate the sales tax needed on the invoice.

When doing your setup, you will gather the id from an existing Tax Code. Tax Codes may not be created from the Catering sales tax codes.

#### To Update A Sales Tax Code With Existing QBO Tax Code Id:

1. On the **Sales Tax Codes - Browse** screen, select the tax code that you want to update, then right click on the grid to show the popup menu.

| 9 | 🤌 SalesTax | Codes - Browse       |                            |             | -                         |      | х |
|---|------------|----------------------|----------------------------|-------------|---------------------------|------|---|
|   | Entry Re   | ports Exit           |                            |             |                           |      |   |
|   |            |                      |                            |             |                           |      |   |
|   | Lookup     | SalesTaxCodes Inform | ation                      |             |                           |      |   |
| - | *          | Sales Tax Code Id    | Sales Tax Code Description | Tax Rate    | Qb ListID                 |      |   |
|   |            | GPT                  | City of Gulfport           | 8           |                           |      |   |
|   | >          | DALLAS TX            | City of Dallas             | 8.25        |                           |      |   |
|   |            | BILOXI               | City of Biloxi             | 8           |                           |      |   |
| 1 |            | NO TAX               | Out of State - No Tax      | 0           |                           |      |   |
|   |            | DALLAS TEXAS         | City of Dallas Texas       | 8.25        | 2                         |      |   |
|   |            |                      |                            |             |                           |      |   |
|   |            |                      |                            |             |                           |      |   |
|   |            | Add New              | SalesTaxCode Edit Selected | SalesTaxCoo | Delete Selected SalesTax( | Code | } |

 Choose Selected Tax Code – Update List ID – Show Lookup. This will show the QBO lookup screen for Tax Codes and allow you to pick which account you want to use for the list id.

| L | ookup | SalesTaxCodes Inf      | orm | ation                                                |                      |           |  |
|---|-------|------------------------|-----|------------------------------------------------------|----------------------|-----------|--|
|   |       | Sales Tax Code Id      |     | Sales Tax Code Description                           | Tax Rate             | Qb ListID |  |
|   |       | GPT                    |     | City of Gulfport                                     | 8                    |           |  |
|   |       | DALLAS TX<br>BILOXI    |     | City of Dallas<br>Selected Tax Code - Update List II | 18 25<br>) - Show Lo | okup      |  |
|   |       | NO TAX<br>DALLAS TEXAS | -0  | Show QBO Tax Codes List                              | 0.25                 | -         |  |

3. After the lookup screen shows, choose the QBO Tax Code that you wish to use and click on the Update QB List Id button at the bottom right. The list id from QBO will be used to update the record on the Catering side.

| Warning                          | ×                                   |                |             |         |             |      |
|----------------------------------|-------------------------------------|----------------|-------------|---------|-------------|------|
| Update Quickbo<br>SalesTaxCodes? | ooks List Id For Only This Selected |                |             |         |             |      |
|                                  | Yes No Cancel                       |                |             |         |             |      |
| 💋 Quickbooks Onlin               | ne - Sales Tax Codes - Lookup       |                |             |         | - 5         | x    |
| Lookup Characters                | Response                            |                |             |         |             |      |
| * Id                             | Name                                | Description    | Active      | Taxable | TaxGroup    | Sale |
| TAX                              | TAX                                 | TAX            |             |         |             |      |
| NON                              | NON                                 | NON            |             |         |             |      |
| CustomSalesTax                   | CustomSalesTax                      | CustomSalesTax |             |         |             |      |
| 3                                | DALLAS                              | DALLAS         |             |         |             |      |
| > 2                              | DALLAS TEXAS                        | DALLAS TEXAS   |             |         |             |      |
|                                  |                                     |                |             |         |             |      |
|                                  | Count: 5                            |                |             |         |             |      |
| H4 44 4 > >> >> >>               | 7                                   |                |             |         |             |      |
| Perform Query                    |                                     |                | Update QB L | .ist Id | <u>C</u> an | cel  |

4. After updating, the List Id should show in the Sales Tax Codes Browse listing for the Sales Tax Codes.

| 🥖 Sa  | alesTaxCodes - Browse    |                              |               |                         | -     |      | x |
|-------|--------------------------|------------------------------|---------------|-------------------------|-------|------|---|
| Entry | y reports exit           |                              |               |                         |       |      |   |
| * Lo  | okup SalesTaxCodes Infor | mation                       |               |                         |       |      |   |
| Click | here to show/hide/move b | ands es Tax Code Description | Tax Rate      | Qb ListID               |       |      |   |
|       | GPT                      | City of Gulfport             | 8             |                         |       |      |   |
| >     | DALLAS TX                | City of Dallas               | 8.25          | 2                       |       |      |   |
|       | BILOXI                   | City of Biloxi               | 8             |                         |       |      |   |
|       | NO TAX                   | Out of State - No Tax        | 0             |                         |       |      |   |
|       | DALLAS TEXAS             | City of Dallas Texas         | 8.25          | 2                       |       |      |   |
|       |                          |                              |               |                         |       |      |   |
| H4 44 | 4 * ** ** **             |                              |               |                         |       |      |   |
|       | Add Ne                   | w SalesTaxCode Edit Select   | ed SalesTaxCo | de Delete Selected Sale | esTax | Code | • |

#### Show QBO Tax Codes Listing

There will be many times where you want to just take a look at the QBO Tax Codes list without logging into the QBO application or dashboard web pages. This screen gives you a quick look at the tax codes and their identification numbers.

5. Choose **Show QBO Tax Codes List**. This will show the listing screen for Tax Codes.

|   | ß | SalesTax | Codes - Browse       |                                 |             |                      | -     |       | x |
|---|---|----------|----------------------|---------------------------------|-------------|----------------------|-------|-------|---|
|   | E | ntry Re  | ports Exit           |                                 |             |                      |       |       |   |
| * |   |          |                      |                                 |             |                      |       |       |   |
|   | * | Lookup   | SalesTaxCodes Inform | ation                           |             |                      |       |       |   |
|   | * |          | Sales Tax Code Id    | Sales Tax Code Description      | Tax Rate    | Qb ListID            |       |       |   |
| ł |   |          | GPT                  | City of Gulfport                | 8           |                      |       |       |   |
| : |   |          | DALLAS TX            | City of Dallas                  | 8.25        | 2                    |       |       |   |
| - | > |          | BILOXI               | City of Bilovi                  | 8           |                      |       |       |   |
| 1 |   |          | NO TAX               | Selected Tax Code - Update List | ID - Show L | ookup                |       |       |   |
|   |   |          | DALLAS TEXAS         | Show QBO Tax Codes List         |             |                      |       |       |   |
| • |   |          |                      |                                 |             |                      |       |       |   |
| 4 | н |          | * ** ** *            |                                 |             |                      |       |       |   |
|   |   |          | Add New              | SalesTaxCode Edit Selected      | SalesTaxCod | Delete Selected Sale | esTax | :Code | ) |

2. The list of tax codes directly from QBO will be shown. Cancel when you are finishing viewing.

| 💋 Quickbooks Onlin                        | e - Sales Tax Codes - Lookup |                |        |         |             | ×    |
|-------------------------------------------|------------------------------|----------------|--------|---------|-------------|------|
| Lookup Characters                         |                              |                |        |         |             |      |
| Grid Listing Request                      | Response                     |                |        |         |             |      |
| * Id                                      | Name                         | Description    | Active | Taxable | TaxGroup    | Sale |
| TAX                                       | TAX                          | TAX            |        |         |             |      |
| NON                                       | NON                          | NON            |        |         |             |      |
| CustomSalesTax                            | CustomSalesTax               | CustomSalesTax |        |         |             |      |
| 3                                         | DALLAS                       | DALLAS         |        |         |             |      |
| > 2                                       | DALLAS TEXAS                 | DALLAS TEXAS   |        |         |             |      |
|                                           | Count: 5                     |                |        |         |             |      |
| ₩ 44 4 > >> >> >> >> >> >> >> >> >> >> >> |                              |                |        |         |             |      |
| Perform Query                             |                              |                |        |         | <u>C</u> an | cel  |

## Departments – QBO Classes

Departments will be needed for customer invoice processing.

When you transfer a customer invoice, the department for the invoice will be passed in the main body of the invoice that is created to properly allocate to the proper Class on the invoice.

When doing your setup, you will gather the id from an existing Class. Class codes may not be created from the Catering department codes.

#### To Update A Department With Existing QBO Class Id:

1. On the **Departments - Browse** screen, select the department code that you want to update, then right click on the grid to show the popup menu.

| 2 | Departn  | nents - Browse        |                                    | - = x                      |
|---|----------|-----------------------|------------------------------------|----------------------------|
| E | intry Re | ports Exit            |                                    |                            |
|   |          |                       |                                    |                            |
|   | Lookup   | Departments Informati |                                    |                            |
| - | LOOKup   |                       |                                    |                            |
| * |          | Department Id         | Department Name                    | QB_ListId                  |
| > |          | CATERING              | Catering Department                | 60000000005448163          |
|   |          | EVENT                 | Event Department                   | 6000000005448162           |
|   |          | ATT                   | ATT Center                         |                            |
|   |          |                       | → ←                                |                            |
|   | 4 44 4 4 |                       |                                    |                            |
|   |          | Add New D             | epartment Edit Selected Department | Delete Selected Department |

 Choose Selected Department – Update List ID – Show Lookup. This will choose the QBO lookup screen for Class codes and allow you to pick which code you want to use for the list id.

| ø | Departn | nents - Browse      |                                                                                                    | - = x                      |
|---|---------|---------------------|----------------------------------------------------------------------------------------------------|----------------------------|
| E | ntry Re | ports Exit          |                                                                                                    |                            |
|   |         |                     |                                                                                                    |                            |
| * | Lookup  | Departments Informa | ion                                                                                                    |                            |
| * |         | Department Id       | Department Name                                                                                                    | QB_ListId                  |
|   |         | CATERING            | Catering Department                                                                                                   | 60000000005448163          |
|   |         | EVENT               | Event Department                                                                                                    | 60000000005448162          |
| > |         | ATT                 | ATT Center                                                                                                    |                            |
|   |         | Sel                 | ected Department - Update List ID - Do Not Sho<br>ected Department - Update List ID - Show Look<br>w QBO Classes List | w Lookup<br>up             |
| H |         | · > > = =           |                                                                                                    |                            |
|   |         | Add New             | Department Edit Selected Department                                                                                   | Delete Selected Department |

3. After the lookup screen shows, choose the QBO Class code that you wish to use and click on the Update QB List Id button at the bottom right. The list id from QBO will be used to update the record on the Catering side.

| Warning                                    | ×                     |        |               |                           |
|--------------------------------------------|-----------------------|--------|---------------|---------------------------|
| Update Quickbooks List Id F<br>Department? | or Only This Selected |        |               |                           |
| Yes                                        | No Cancel             |        |               |                           |
| 💋 Quickbooks Online -                      | Classes - Lookup      |        |               | - = x                     |
| Lookup Characters                          |                       |        |               |                           |
|                                            |                       |        |               |                           |
| Grid Listing Request Re                    | sponse                |        |               |                           |
| * Id                                       | Class Name            | Active | SyncToken     | MetaData_CreateTime       |
| > 60000000004368700                        | ATT Center            |        | 0             | 2022-10-12T12:30:38-07:00 |
| 6000000005448163                           | Catering              |        | 0             | 2023-11-15T07:56:40-08:00 |
| 6000000005448311                           | Debbie                |        | 0             | 2023-11-15T09:35:29-08:00 |
| 6000000005448162                           | Event                 |        | 0             | 2023-11-15T07:56:30-08:00 |
| 6000000004368695                           | Family                |        | 0             | 2022-10-12T12:30:19-07:00 |
| 6000000004368699                           | Gilleys               |        | 0             | 2022-10-12T12:30:30-07:00 |
|                                            |                       |        |               |                           |
|                                            | Count: 6              |        |               |                           |
|                                            |                       |        |               |                           |
| Perform Query                              |                       |        | Update QB Lis | st Id <u>C</u> ancel      |

4. After updating, the List Id should show in the Department Browse listing for the Departments.

| Departments Information           Department Id         Department Name         QB_ListId           CATERING         Catering Department         6000000005448163           EVENT         Event Department         6000000005448162                | Departr | nents - Browse                          |                     | - = 2             |  |  |  |  |  |
|----------------------------------------------------------------------------------------------------|---------|-----------------------------------------|---------------------|-------------------|--|--|--|--|--|
| Lookup         Departments Information           Department Id         Department Name         QB_ListId           CATERING         Catering Department         6000000005448163           EVENT         Event Department         6000000005448162 | ntry Re | ports Exit                              |                     |                   |  |  |  |  |  |
| Lookup         Departments Information           Department Id         Department Name         QB_ListId           CATERING         Catering Department         6000000005448163           EVENT         Event Department         6000000005448162 |         |                                         |                     |                   |  |  |  |  |  |
| Department Id         Department Name         QB_ListId           CATERING         Catering Department         6000000005448163           EVENT         Event Department         6000000005448162                                                  | Lookup  | Departments Inform                      | nation              |                   |  |  |  |  |  |
| CATERING         Catering Department         60000000005448163           EVENT         Event Department         60000000005448162                                                                                                    |         | Department Id Department Name QB_ListId |                     |                   |  |  |  |  |  |
| EVENT Event Department 6000000005448162                                                                                                    |         | CATERING                                | Catering Department | 60000000005448163 |  |  |  |  |  |
|                                                                                                    |         | EVENT                                   | Event Department    | 60000000005448162 |  |  |  |  |  |
| AII AITCenter  6000000004368700                                                                                                    |         | ATT                                     | ATT Center          | 60000000004368700 |  |  |  |  |  |
|                                                                                                    |         |                                         |                     |                   |  |  |  |  |  |
|                                                                                                    |         |                                         |                     | 2                 |  |  |  |  |  |
|                                                                                                    |         |                                         |                     | 20                |  |  |  |  |  |
| 3                                                                                                    |         |                                         |                     |                   |  |  |  |  |  |
| (4 44 4 → >> >> >> >> >> >> >> >> >> >> >> >> >                                                                                                    |         |                                         |                     |                   |  |  |  |  |  |

#### Show QBO Class Codes Listing

There will be many times where you want to just take a look at the QBO Class Codes list without logging into the QBO application or dashboard web pages. This screen gives you a quick look at the Class codes and their identification numbers.

5. Choose Show QBO Classes List. This will show the listing screen for Class Codes.

| Ż                                               | Departr            | nents - Browse        |                                                                                                    | - = X                       |  |
|-------------------------------------------------|--------------------|-----------------------|----------------------------------------------------------------------------------------------------|-----------------------------|--|
| E                                               | ntry Re            | ports Exit            |                                                                                                    |                             |  |
|                                                 |                    |                       |                                                                                                    |                             |  |
|                                                 | Lookup             | Departments Informati | on                                                                                                    |                             |  |
| -                                               | LOOKup             | peparanents informati |                                                                                                    |                             |  |
| Department Id     Department Name     QB_ListId |                    |                       |                                                                                                    |                             |  |
|                                                 |                    | CATERING              | Catering Department                                                                                              | 60000000005448163           |  |
|                                                 |                    | EVENT                 | Event Department                                                                                                 | 60000000005448162           |  |
| >                                               |                    | ATT                   | ATT Center                                                                                                    | 60000000004368700           |  |
|                                                 |                    |                       | Selected Department - Update List ID - Do<br>Selected Department - Update List ID - Sho<br>Show QBO Classes List | Not Show Lookup<br>w Lookup |  |
| H                                               | ( <del>(</del> ( ) |                       |                                                                                                    |                             |  |
|                                                 |                    | Add New D             | epartment Edit Selected Department                                                                               | Delete Selected Department  |  |

2. The list of Class codes directly from QBO will be shown. Cancel when you are finishing viewing.

### Is2 Catering QBO Setup Manual

| 🥬 Quickbooks Online -    | Classes - Lookup |        |           | - = x                     |  |  |  |
|--------------------------|------------------|--------|-----------|---------------------------|--|--|--|
| Lookup Characters        |                  |        |           |                           |  |  |  |
|                          |                  |        |           |                           |  |  |  |
| Grid Listing Request Re: | ponse            |        |           |                           |  |  |  |
| * Id                     | Class Name       | Active | SyncToken | MetaData_CreateTime       |  |  |  |
| 6000000004368700         | ATT Center       |        | 0         | 2022-10-12T12:30:38-07:00 |  |  |  |
| 60000000005448163        | Catering         |        | 0         | 2023-11-15T07:56:40-08:00 |  |  |  |
| 6000000005448311         | Debbie           |        | 0         | 2023-11-15T09:35:29-08:00 |  |  |  |
| 6000000005448162         | Event            |        | 0         | 2023-11-15T07:56:30-08:00 |  |  |  |
| 6000000004368695         | Family           |        | 0         | 2022-10-12T12:30:19-07:00 |  |  |  |
| > 60000000004368699      | Gilleys          |        | 0         | 2022-10-12T12:30:30-07:00 |  |  |  |
|                          |                  |        |           |                           |  |  |  |
|                          |                  |        |           |                           |  |  |  |
|                          |                  |        |           |                           |  |  |  |
| Count: 6                 |                  |        |           |                           |  |  |  |
| ₩ 4 4 > >> >> ₽          |                  |        |           |                           |  |  |  |
| Perform Query            |                  |        |           | Cancel                    |  |  |  |

## Payments – QBO Payment Methods

Payment Methods will be needed for customer receipts processing.

When you transfer a customer receipt, the payment method for the receipt will be passed in the receipt that is created to properly place where to distribute the payment.

When doing your setup, you will gather the id from the existing Payment Methods. Payment Methods may not be created from Catering.

#### To Update A Sales Tax Code With Existing QBO Tax Code Id:

- 1. On the Company Parameters Entry screen, select the Account Distribution tab.
- 2. On the right hand side, you will see the QB Payment Method for the different payment types that are used in Catering.
- 3. To update the payment type, click on the three-dot lookup icon on the right side of each payment type field.

| <u>ø</u> | Company Parameters - Catering       | - QB Online  |                |                       |                     | -    |            | х |
|----------|-------------------------------------|--------------|----------------|-----------------------|---------------------|------|------------|---|
| Con      | npany Information Event / Invoicing | Account Dist | ibution Postin | g Options Ftp Config  | juration            |      |            |   |
| A        | /R Sales Parameters                 |              |                |                       |                     |      |            |   |
|          | Accounts Receivable Account         | 1100         | Fina           | nce Charge Account    | 4900                |      |            |   |
|          | Sales Account                       | 4100         | Sales 1        | Fax Payable Account   | 2060                |      |            |   |
|          | Sales Discount Account              | 4800         |                | Delivery Account      | 4600                |      |            |   |
| A        | /R Cash Receipt Parameters          |              |                |                       |                     |      | _          |   |
|          | Checking Account                    | 1020         |                | B Payment Method -    | Cash 1              |      |            |   |
|          | Default Allowance Account           | 4900         | QE             | 3 Payment Method - C  | heck 2              |      |            |   |
|          | American Express Account            | 1040         | ] G            | B Payment Method - /  | Amex 3              |      |            |   |
|          | MasterCard/Visa Account             | 1040 …       | QB Pay         | ment Method - Master  | Card 3              |      |            |   |
| •        | Discover Card Account               | 1040         |                | QB Payment Method     | . <sub>Visa</sub> 3 |      |            |   |
|          | Other Credit Cards Account          | 1040         | QB F           | Payment Method - Disc | cover 3             |      |            |   |
|          | Deposit Receipt Account             | 2300         | ] [            | B Payment Method - I  | Other 3             |      |            |   |
| In       | ventory General Ledger Account      |              |                |                       |                     |      |            |   |
|          | Default Item Sales Account          | 4100         |                |                       |                     |      |            |   |
|          |                                     |              |                |                       |                     |      |            |   |
|          | QB Online Preferences               |              |                | <u>k</u>              |                     | ance | : <b> </b> | ] |

### Is2 Catering QBO Setup Manual

The QBO lookup screen for Payment Methods will appear.

|   | 🥖 Quick     | books Online - Payment Methods - Lo | ookup         |                |        | - 5          | ×    |
|---|-------------|-------------------------------------|---------------|----------------|--------|--------------|------|
| 5 | Lookup C    | haracters                           |               |                |        |              |      |
|   |             |                                     |               |                |        |              |      |
|   | Grid Listin | g Request Response                  |               |                |        |              |      |
| ١ | * Id        | Payment Method Name                 | Payment Metho | d Type         | Active | SyncToken    | Meta |
| J | 1           | Cash                                | NON_CREDIT    | _CARD          |        | 0            |      |
| 1 | 2           | Check                               | NON_CREDIT    | CARD           |        | 0            |      |
| ٦ | > 3         | Credit Card                         | CREDIT_CARD   | )              |        | 0            |      |
|   |             |                                     |               |                |        |              |      |
|   |             |                                     |               |                |        |              |      |
|   |             |                                     |               |                |        |              |      |
|   |             |                                     |               |                |        |              |      |
|   |             |                                     |               |                |        |              |      |
|   |             |                                     |               |                |        |              |      |
| 퉤 |             |                                     |               |                |        |              |      |
|   |             |                                     |               |                |        |              |      |
| 1 |             | Count: 3                            |               |                |        |              |      |
| 1 | H4 44 4     | > >> >> <b>&gt;</b>                 |               |                |        |              |      |
| Î |             |                                     |               |                |        |              | _    |
|   | Perform     | n Query                             |               | Update QB List | tld    | <u>C</u> ano | cel  |

4. Choose the Payment Method appropriate and click on the Update QB List Id button at the bottom right. The payment type association to QBO will be updated.

## Customer Invoices – QBO Invoices

#### Transferring A Customer Invoice To QBO

All invoices created in the Event Calendar area are stored in the Customer Invoices tables. Go to Customer Invoice under the Document Entry menu.

| 💋 (is)2 Cate | ring Accounting - Is2 Sample Catering :  | User: admin |
|--------------|------------------------------------------|-------------|
| File Lists   | Document Entry Utilities User Rep        | orts Help - |
|              | Event Calendar<br>Event Status Overview  | ÷           |
|              | Staff Time Sheets<br>Text a Staff Member |             |
|              | Customer Invoices<br>Customer Receipts   |             |

From the Customer Invoice Browse screen, customer invoices may be transferred to your QuickBooks company database file.

| 💋 Custom             | er Invoices - Entry  | / Browse   |                           |                       |              |                       |                    |
|----------------------|----------------------|------------|---------------------------|-----------------------|--------------|-----------------------|--------------------|
| Invoices E           | ntry Invoices Re     | ports Post | Invoices Quickbooks Invoi | ce Printout Exit      |              |                       |                    |
| Lookup Ci            | haractere I          |            | C Equal ( = x )           |                       |              | Show Ready To T       | ansfer Only        |
| LOOKUP Cr            |                      |            | (● Like (%x%)             | Starting Date         | V 9          | Show Invoices Wit     | h No QB Ids        |
| Lo                   | ookup By   By Invoic | e Number   | ⊥ () Like(x%)             | Ending Date           |              | Perform <u>Q</u> ue   | ry                 |
| 🗄 Lookup B           | },                   |            |                           |                       | Basic Invo   | ice Information       |                    |
| ≣ Invoice            | Invoice Date         | Event      | Billing Name              | Location Name         | Subtotal     | Service D<br>Charge D | )elivery<br>Charge |
| ▶ 2014               | 1 02/22/2018         | 10433      | Betty Boop                | Radio City Music Hall | 589.70       | 0.00                  | 0.00               |
|                      |                      |            |                           |                       |              |                       |                    |
|                      |                      |            | Count : 1                 |                       | \$ 589.70    | \$ 0.00               | \$ 0.00            |
| <u>fierterte</u> tte |                      | •          |                           |                       | 1            |                       | 4                  |
| Print Cu             | ustomer Invoice      | Сорул      | 'Reverse Invoice          | <u>N</u> ew           | <u>E</u> dit | <u>D</u> elete        | <u>C</u> lose      |

First, select the invoice you wish to transfer.

Then right-click on the data grid within the customer invoice browse screen to show the popup menu.

Choose the QuickBooks – Transfer Invoice To QuickBooks to begin the transfer.

| 💋 Custom                                                                                                    | er Invoices - Entry | Browse     |                     |         |                                 |                                                                                                    |                                                         |                             |                                 | _ 0                | x           |
|----------------------------------------------------------------------------------------------------|---------------------|------------|---------------------|---------|---------------------------------|----------------------------------------------------------------------------------------------------|---------------------------------------------------------|-----------------------------|---------------------------------|--------------------|-------------|
| Invoices E                                                                                                    | ntry Invoices Re    | ports Post | Invoices Quickbooks | Invoice | Printo                          | ut Exit                                                                                                    |                                                         |                             |                                 |                    |             |
| Lookup Characters       C Equal (= x)       Show Ready To Transfer Only         Lookup By By Invoice Number       C Like (%x%)       Starting Date       Show Invoices With No QB Ids         Ending Date        Perform Query       Perform Query |                     |            |                     |         |                                 |                                                                                                    |                                                         |                             | )nly<br>} lds                   |                    |             |
| E Lookup Bu                                                                                                    |                     |            |                     |         |                                 |                                                                                                    | Ba                                                      | asic Inv                    | voice Informatio                | n                  |             |
| Invoice                                                                                                    | Invoice Date        | Event      | Billing Name        |         | Loca                            | ation Name                                                                                                    | Subtotal                                                |                             | Service<br>Charge               | Delivery<br>Charge |             |
| ▶ <u>2014</u>                                                                                                    | 02/22/2018          | 10433      | Betty Boop          |         | P<br>A<br>D<br>E<br>C<br>E<br>E | rint the Data Grid<br>Ilow Grouping on the l<br>isable Grouping on the<br>xpand All Grouping<br>ollapse All Grouping<br>xport Grid to Excel Spre<br>xport Grid to Text File | Data Grid<br>e Data Grid<br>eadsheet                    | E00 7                       |                                 | ~~                 | -<br>-<br>- |
| He ( et a ) ►<br>Print Cu                                                                                                    | IN IN T             | <<br>Сору  | Count : 1           |         | E<br>Q<br>Q                     | xport Using Export Wiz<br>Juickbooks - Transfer I<br>Juickbooks - Transfer A<br>Juickbooks - Lookup Q                                                                       | ard<br>nvoice To Qu<br>All Invoices Se<br>Quickbooks Tr | iickbo<br>electeo<br>ransac | oks<br>d to Quickboo<br>tion Id | oks                | 0.00        |

If the invoice has been transferred previously, a warning message will appear. You may Cancel or press Yes to continue and send the invoice again to QBO.

| Warning | ×                                                                     |
|---------|-----------------------------------------------------------------------|
|         | Customer Invoice: 20117 has already been transferred. Transfer again? |
|         | Yes <u>N</u> o Cancel                                                 |

If the customer invoice transfers without problem, it will have created a new customer invoice in QBO and a transaction id will be returned that will be the QuickBooks Transaction ID for this document. This will be retained in Catering QBO.

| Catering - QB Onlin |                                         |
|---------------------|-----------------------------------------|
| Invoice 20141 add   | ed to Quickbooks. QB Transaction ID: 82 |
|                     | ОК                                      |

By scrolling the screen to the right, you can determine if a customer invoice has been transferred. The QuickBooks Transaction ID that was stored off is shown as the last data column.

| 2 | 💋 Customer Invoices - Entry Browse                                                                                                    |              |       |                       |                          |          |          |                  |                    |                              |   |  |  |
|---|----------------------------------------------------------------------------------------------------|--------------|-------|-----------------------|--------------------------|----------|----------|------------------|--------------------|------------------------------|---|--|--|
| I | Invoices Entry Invoices Reports Post Invoices Quickbooks Invoice Printout Exit                                                                                              |              |       |                       |                          |          |          |                  |                    |                              |   |  |  |
|   | Lookup Characters       C       Equal (= x )         Lookup By       By Invoice Number       C       Like (%x%)         Like (x%)       C       Like (x%)       Ending Date |              |       |                       |                          |          |          |                  |                    |                              |   |  |  |
| 1 | Lookup By                                                                                                    |              |       | Basic Invoice Infor   | mation                   |          | F        | osting Informati | on                 | Quickbooks                   | ~ |  |  |
| : | Invoice                                                                                                    | Invoice Date | Event | Billing Name          | Location Name            | Total    | Batch    | Batch Date       | Transfer<br>Status | Quickbooks<br>Transaction ID |   |  |  |
|   | 20132                                                                                                    | 08/29/2017   | 10341 | Betty Boop            | Dallas Convention Center | 17737.76 | 0        |                  | Y                  | 49                           |   |  |  |
| Γ | 20133                                                                                                    | 08/29/2017   | 10341 | Betty Boop            | Dallas Convention Center | 17737.76 | 0        |                  | Y                  | 50                           |   |  |  |
|   | 20134                                                                                                    | 11/29/2017   | 10341 | Betty Boop Convention | Dallas Convention Center | 1888.00  | 121      | 11/29/2017       | N                  | 67                           |   |  |  |
|   | 20135                                                                                                    | 11/29/2017   | 10341 | Betty Boop Convention | Dallas Convention Center | 472.00   | 124      | 11/29/2017       | N                  | 69                           |   |  |  |
|   | 20136                                                                                                    | 11/29/2017   | 10341 | Betty Boop Convention | Dallas Convention Center | 944.00   | 125      | 11/29/2017       | N                  | 70                           |   |  |  |
|   | 20137                                                                                                    | 11/29/2017   | 10341 | Betty Boop Convention | Dallas Convention Center | 3776.00  | 125      | 11/29/2017       | N                  | 71                           |   |  |  |
|   | 20138                                                                                                    | 11/29/2017   | 10341 | Betty Boop Convention | Dallas Convention Center | 5664.00  | 125      | 11/29/2017       | N                  | 72                           |   |  |  |
|   | 20139                                                                                                    | 11/29/2017   | 10341 | Betty Boop Convention | Dallas Convention Center | 2383.60  | 131      | 11/29/2017       | Y                  | 73                           | = |  |  |
|   | 20140                                                                                                    | 01/10/2018   | 10501 | Betty Boop            | Southside on Lamar       | 606.00   | 154      | 01/10/2018       | N                  | 77                           |   |  |  |
|   | 20141                                                                                                    | 02/22/2018   | 10433 | Betty Boop            | Radio City Music Hall    | 617.56   | 20180156 | 02/22/2018       | N                  | 82                           |   |  |  |
| H | Count : 17 \$104,333.75                                                                                                    |              |       |                       |                          |          |          |                  |                    |                              |   |  |  |
|   | Image: Metric Copy/Reverse Invoice     New     Edit     Delete     Close                                                                                                    |              |       |                       |                          |          |          |                  |                    |                              |   |  |  |

During the transfer, Catering QBO will possibly create a new customer in QuickBooks, create new inventory items based on the billing codes used in the invoice, as well as other information list data that may be needed for the transfer. If the customer already exists or item exists, they will not be added again. The list ids from the transfer will be sent back to Catering QBO and used in subsequent transfers.

When this invoice was transferring, the following items were added:

| I | Catering - QB Online                                                                            |
|---|-------------------------------------------------------------------------------------------------|
|   | Adding Item - Luncheon : Chicken Salad Sandwich with fruit and pasta salad : Revenue - Catering |
|   | OK                                                                                              |
| 1 |                                                                                                 |
|   | Catering - QB Online                                                                            |
|   | Adding Item - Dessert-Cake : Italian Creme Cake : Revenue - Catering                            |
|   | OK                                                                                              |
|   | OK                                                                                              |

If sales tax codes are not found, the transfer will be attempted but will fail. In the future, QBO may allow the creation of sales tax codes. But not today.

| Catering - QB Online                         |  |  |  |  |  |  |  |  |
|----------------------------------------------|--|--|--|--|--|--|--|--|
| Adding Tax Code - DALLAS TX : City of Dallas |  |  |  |  |  |  |  |  |
| OK                                           |  |  |  |  |  |  |  |  |
| Catering - QB Online                         |  |  |  |  |  |  |  |  |
| Exception message = Views cannot be updated  |  |  |  |  |  |  |  |  |
| · · · · · · · · · · · · · · · · · · ·        |  |  |  |  |  |  |  |  |

## Customer Receipts – QBO Receipts

#### Transferring A Customer Receipt To QBO

All receipts created in the Event Calendar area are stored in the Customer Receipts tables. Go to Customer Receipts under the Document Entry menu.

| 🤔 (is)2 Catering Accounting - Is2 Sample Catering : User: admin |                                            |   |  |  |  |  |  |  |  |  |  |
|-----------------------------------------------------------------|--------------------------------------------|---|--|--|--|--|--|--|--|--|--|
| File Lists                                                      | Document Entry Utilities User Reports Help |   |  |  |  |  |  |  |  |  |  |
|                                                                 | Event Calendar<br>Event Status Overview    | ÷ |  |  |  |  |  |  |  |  |  |
|                                                                 | Staff Time Sheets<br>Text a Staff Member   |   |  |  |  |  |  |  |  |  |  |
|                                                                 | Customer Invoices<br>Customer Receipts     |   |  |  |  |  |  |  |  |  |  |

From the Customer Receipts Browse screen, customer receipts may be transferred to your QuickBooks Online database file.

| 💋 Customer                        | r Receipts - Entry Browse                                   |                       |                                                          |               |                       |                  |             |                                                     |                         |
|-----------------------------------|-------------------------------------------------------------|-----------------------|----------------------------------------------------------|---------------|-----------------------|------------------|-------------|-----------------------------------------------------|-------------------------|
| Receipts Ent<br>Lookup Cha<br>Loo | try Receipts Reports<br>rracters<br>kup By By Customer Numb | Post Receipts<br>er 🗨 | Quickbooks R<br>C Equal (=<br>O Like (%x)<br>C Like (x%) | x)<br>%)<br>) | Exit<br>Starting Date | •••              | Sho         | w Ready To Tran<br>w Receipts With<br>Perform Query | nsfer Only<br>No QB Ids |
| 3                                 | Lookup By                                                   |                       |                                                          |               | Rece                  | eipt Information |             |                                                     |                         |
| 🗄 Billing Id.                     | Billing Name                                                | Document              | Deposit Date                                             | Cash Amount   | Check Amount          | C. C. Amount     | CC. Type    | Total Paid                                          | Is A Deposit            |
| ► AMNH                            | A Betty Boop                                                | R40035                | 02/22/2018                                               | 0.00          | 0.00                  | 617.56           | AE          | 617.56                                              | N                       |
|                                   |                                                             |                       |                                                          |               |                       |                  |             |                                                     |                         |
|                                   | Count : 1                                                   |                       |                                                          | \$ 0.00       | \$ 0.00               | \$ 617.56        |             | \$ 617.56                                           |                         |
| Print Cust                        | tomer Receipt                                               |                       |                                                          | <u> </u>      | <u>N</u> ew           | <u>E</u> dit     | <u>D</u> ek | ete                                                 |                         |

First, select the receipt you wish to transfer.

Then right-click on the data grid within the Customer Receipt browse screen to show the popup menu.

Choose Transfer Receipt To QuickBooks to begin the transfer.

| 💋 Customer Receipts - Entry Browse                                                                                                    |              |          |              |             |                                                                                                    |                                                                                                    |  |  |  |  |
|----------------------------------------------------------------------------------------------------|--------------|----------|--------------|-------------|----------------------------------------------------------------------------------------------------|----------------------------------------------------------------------------------------------------|--|--|--|--|
| Receipts Entry Receipts Reports Post Receipts Quickbooks Receipt Printout Exit                                                                                                    |              |          |              |             |                                                                                                    |                                                                                                    |  |  |  |  |
| Lookup Characters       C       Equal (= x)       Starting Date       Show Ready T         Lookup By By Customer Number       C       Like (%x%)       Ending Date       Show Receipts         Perform |              |          |              |             |                                                                                                    |                                                                                                    |  |  |  |  |
| 3                                                                                                    | Lookup By    |          |              |             | Receipt Information                                                                                                    | Show Ready To Transfer Only<br>Show Receipts With No QB Ids<br>Perform Query<br>CC. Type Total Paid Is A Deposit<br>AC COLORED N<br>ettings<br>ettings<br>ettings |  |  |  |  |
| 🗄 Billing Id.                                                                                                    | Billing Name | Document | Deposit Date | Cash Amount | Check Amount C. C. Amount C. C. Type Total Paid                                                                                                    | s A Deposit                                                                                                    |  |  |  |  |
| ▶ AMNH                                                                                                    | A Betty Boop | R40035   | 02/22/2018   |             | Save User Default Lookup Settings<br>Load User Default Lookup Settings<br>Print the Data Grid<br>Allow Grouping on the Data Grid<br>Disable Grouping on the Data Grid<br>Expand All Grouping<br>Collapse All Grouping<br>Unpost Receipt |                                                                                                    |  |  |  |  |
| ieleeleeleeleeleeleeleeleeleeleeleeleele                                                                                                    | Count : 1    |          |              | \$1<br>     | Transfer Receipt To Quickbooks<br>Transfer All Selected Receipts to Quickbooks<br>Transfer Reverse of Deposit Journal Entry                                                                                                    | )lose                                                                                                    |  |  |  |  |

If the payment has been transferred previously, a warning message will appear.

| Warning |                                                                                       |
|---------|---------------------------------------------------------------------------------------|
|         | Customer Receipt: Bill Brittain: R40024 has already been transferred. Transfer again? |
|         | Yes No Cancel                                                                         |

Click on the Transfer Receipt button at the top right to begin the payment transfer to QuickBooks.

If the customer receipt transfers without problem, it will create a new customer payment in QBO and a transaction id will be returned that will be the QuickBooks Transaction ID for this document.

| ſ | Catering - QB Online                                                    |
|---|-------------------------------------------------------------------------|
|   | Payment A Betty Boop: R40035 added to Quickbooks. QB Transaction ID: 83 |
|   | ОК                                                                      |

You may click on the OK button to return to the Customer Receipt Browse screen.

When the receipt is transferred successfully, it will normally be removed from the list of receipts needing to be transferred. Uncheck the Show Receipts With No QB lds to see all the receipts that have already been transferred.

| Show Ready To Transfer C     | Inly |  |  |  |  |  |  |
|------------------------------|------|--|--|--|--|--|--|
| Show Receipts With No QB Ids |      |  |  |  |  |  |  |
| Perform Query                |      |  |  |  |  |  |  |

By scrolling the screen to the right, you can determine if a customer receipt has been transferred. The QuickBooks Transaction ID that was stored off is shown as the last data column.

| 2 | Customer            | Receipts - Entry Browse            |                 |                                                                            |                    |                              |                     |          |                                         |                                                       |
|---|---------------------|------------------------------------|-----------------|----------------------------------------------------------------------------|--------------------|------------------------------|---------------------|----------|-----------------------------------------|-------------------------------------------------------|
| F | Receipts Enti       | y Receipts Reports Po              | st Receipts - O | Quickbooks R                                                               | eceipt Printout    | Exit                         |                     |          |                                         |                                                       |
|   | Lookup Char<br>Look | acters<br>up By By Customer Number | •               | <ul> <li>C Equal (=</li> <li>(● Like (%x)</li> <li>(○ Like (x%)</li> </ul> | x)<br>%)           | Starting Date<br>Ending Date | ····                |          | Show Ready 1<br>Show Receipt<br>Perform | fo Transfer Only<br>s With No QB Ids<br><u>Q</u> uery |
| 1 |                     | Lookup By                          |                 | R                                                                          | eceipt Information |                              | nt Informa ng Infor | m Batch  | Information                             | Quickbooks                                            |
| 3 | Billing Id.         | Billing Name                       | Document        | Deposit Date                                                               | Total Paid         | Is A Deposit                 | Event               | Batch    | Batch Date                              | QB Txnld                                              |
| Þ | AMNH                | A Betty Boop                       | R40035          | 02/22/2018                                                                 | 617.56             | N                            | 10433               | 20180158 | 2/22/2018                               | 83                                                    |
|   |                     |                                    |                 |                                                                            | 4017.50            |                              |                     |          |                                         |                                                       |
|   |                     | Count : T                          | _               | _                                                                          | \$ 617.56          | _                            |                     | _        | _                                       |                                                       |
|   | 🗴 🔽 (Dep            | osit Date = 02/22/2018)            |                 |                                                                            |                    |                              |                     |          |                                         | Customize                                             |
| K | <b>₩]₩]4]Þ]</b>     | *₩\\$\ _                           |                 |                                                                            |                    |                              |                     |          |                                         | ►                                                     |
|   | Print Custo         | omer Receipt                       |                 |                                                                            |                    | New                          | <u><u> </u></u>     | t        | <u>D</u> elete                          |                                                       |